### Preparing records for international offers and CAS (as reviewed by Sarah Millard 13/May/21)

| Contents                                                                                                    |    |
|----------------------------------------------------------------------------------------------------|----|
| Preparing records for international offers and CAS – including academic progression                            | 1  |
| Academic Evidence - Qualification Checking                                                                     | 5  |
| English Language Evidence - Qualification Checking                                                             | 8  |
| Academic Progression                                                                                           | 11 |
| How to identify if an applicant may have studied on a UK student visa/tier 4 or equivalent                     | 11 |
| Applicant has previously studied an Academic Qualification in the UK on a UK student visa/tier 4 or equivalent | 13 |
| Applicant has previously studied an English Qualification in the UK on a UK student visa/tier 4 or equivalent  | 14 |
| Creating the Academic Progression Record                                                                       | 16 |

# Preparing records for international offers and CAS – including academic progression

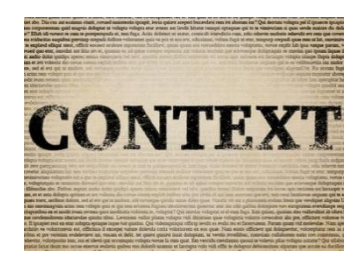

Most international applicants will require a UK student visa/tier 4 to study in the UK. To obtain a UK student visa/tier 4, applicants must be sponsored by an admitting institution, e.g. The University of Leeds. To sponsor a student under UK student visa/tier 4 an institution must provide a Confirmation of Acceptance for Study (CAS) which is a summary of information relating to the applicant, the programme they hold an unconditional offer for, and the evidence we accepted to issue this offer. If the applicant has already studied in the UK on a UK student visa/tier 4, this will also be included.

UK student visa/tier 4 (General) Student Visa example

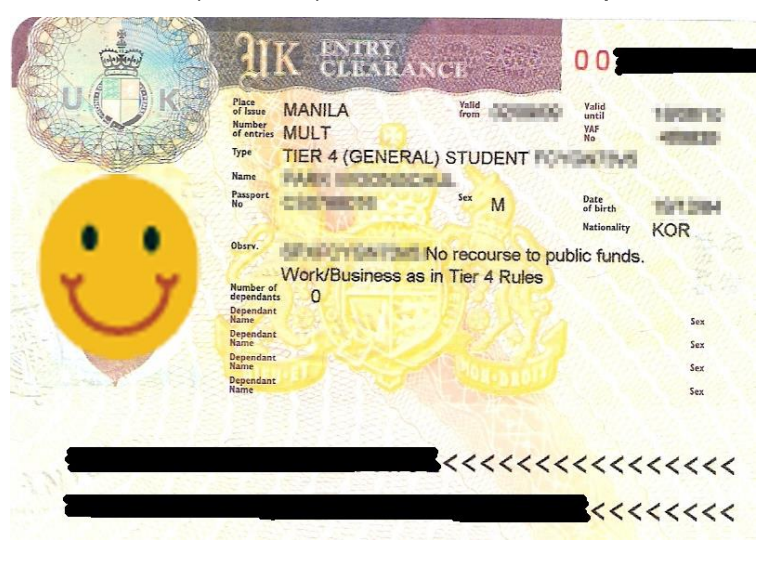

### CAS statement example

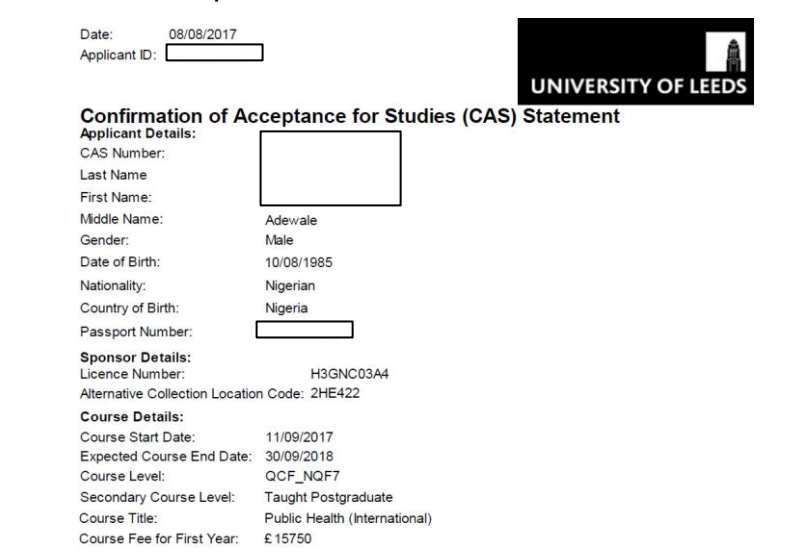

Throughout the application process there will be elements that are required for CAS/Visa purposes. It is vitally important that this information is presented in the correct format to create an accurate CAS.

|                                                                                                    | Academic Evidence                                                                                                    | English Evidence                                                                                                    | Academic progression*                                                                                                    |  |  |  |
|----------------------------------------------------------------------------------------------------|----------------------------------------------------------------------------------------------------|----------------------------------------------------------------------------------------------------|----------------------------------------------------------------------------------------------------|--|--|--|
|                                                                                                    | (Hyperlink to detail below)                                                                                                    | (Hyperlink to detail below)                                                                                                    | (Hyperlink to detail below)                                                                                                    |  |  |  |
| *As of 1 <sup>st</sup> September 2017, <u>Academic Progression</u> does not need investigating or recording until you wish to make an unconditional offer. All conditional offers can be made without investigating academic progression, but please use the 'Not yet checked' status against the Academic Progression Check field to indicate that the investigation is yet to be performed. |                                                                                                    |                                                                                                    |                                                                                                    |  |  |  |
| What do<br>we<br>record?                                                                                                    | The full title of the academic<br>qualification used to make the offer –<br>this must be stated on the CAS                                                                                                    | The detail and UKVI defined <u>category</u> of the<br>English language evidence used to make the<br>offer – the <u>category</u> must be stated on the CAS | Details of <u>any</u> previous study undertaken in the UK<br>under a UK student visa/tier 4 (or equivalent) – this<br>must be stated on the CAS   |  |  |  |
| Why?                                                                                                    | /? To ensure we are compliant with UKVI regulations – link to the full UKVI sponsor guidance is below:<br><u>https://assets.publishing.service.gov.uk/government/uploads/system/uploads/attachment_data/file/939471/Student_Sponsor_Guidance</u><br>Doc 2 - Sponsorship_Duties_2020-12.pdf |                                                                                                    |                                                                                                    |  |  |  |
| How/<br>Where?                                                                                                    | On the appropriate Academic<br>Qualification record in CRM - See <u>below</u><br>for detail                                                                                                    | On the appropriate English Qualification record in CRM - See <u>below</u> for detail                                                                      | Create/update the Academic or English record in<br>CRM that the academic progression relates to –<br>create an <u>Academic Progression record</u> |  |  |  |

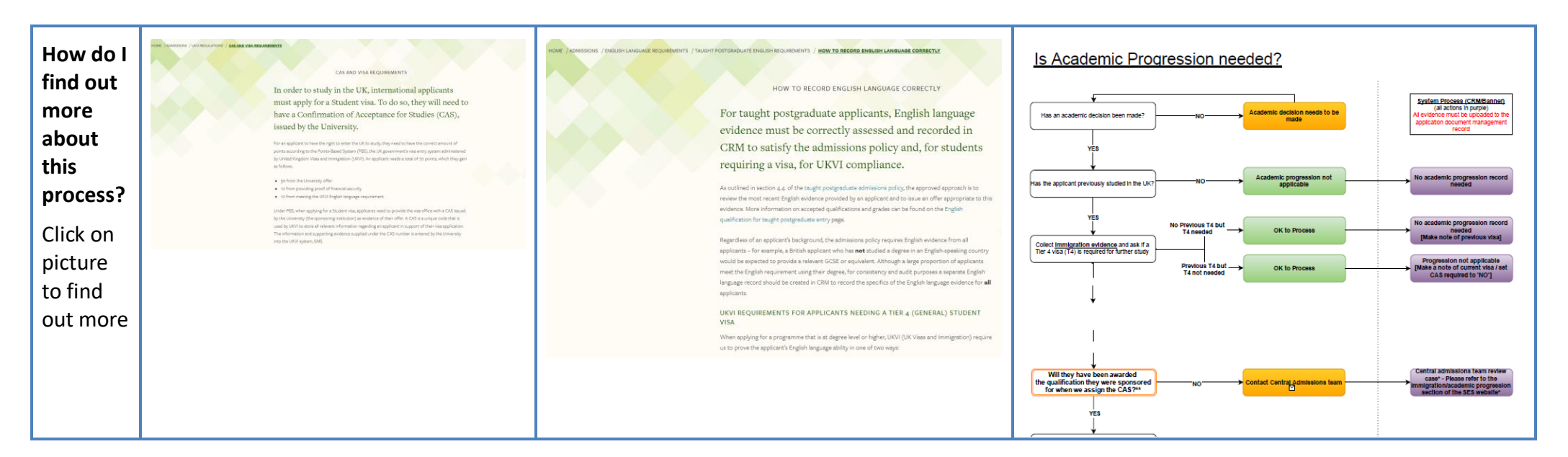

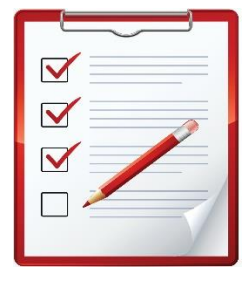

# CHECKLIST - Preparing records for international offers and CAS

- Do you wish to make the applicant an offer? If yes, and the applicant will require a UK student visa/tier 4 to study with us, continue with the steps below.
- Whether you're issuing an unconditional or conditional offer, verify the academic qualification, grade (if complete) and institution –
  more information can be found on the SES website. The Academic qualification record in CRM must be updated prior to issuing an
  <u>unconditional offer</u>

- Whether you're issuing an unconditional or conditional offer, verify the English language qualification more information can be found on the SES website. The English language qualification record in CRM must be created/updated prior to issuing an unconditional offer
- Will the offer be unconditional?

**YES**; make necessary academic progression checks & collect any relevant evidence. Create an Academic Progression record in CRM for any previous study under UK student visa/tier 4 (or equivalent)

**NO**; there is no need to perform academic progression checks at this time – these checks will be done at the unconditional offer stage. Please use the 'Not yet checked' status against the Academic Progression Check field to indicate that the investigation is yet to be performed. Note that if the offer is conditional on English only and the applicant subsequently receives a combined offer with a pressional, then it is the Language Centre that will be responsible for the academic progression checks at that time.

- Apply Qualification Hold where applicable, and continue to process the offer in CRM

| If an applicant does not require a CAS please<br>set the 'CAS Required' field in the CAS/Visa<br>section of the Application to 'No'                                                                                                    | CAS / Visa<br>CAS                                                                                                    |
|----------------------------------------------------------------------------------------------------|----------------------------------------------------------------------------------------------------|
|                                                                                                    | CRM CAS Status CAS Number CAS Assigned D Last Updated CAS Status Visa Reference VISA Start Date VISA Expiry                                                                                                    |
| DETAIL:                                                                                                    | No Applicant CAS records found.                                                                                                    |
| If an applicant provides evidence that they do<br>not require a UK student visa/tier 4 for their<br>studies, for example providing a dependent visa<br>that covers the duration of the programme,<br>then the 'CAS Required' field should be set to<br>'No' and the 'Notes' field populated with the<br>reason the CAS is not required. These 'Notes'<br>will be used for both University and UKVI audit<br>purposes, so it is vital that this information is<br>recorded: | **Checking**         ATAS Status       Not Required         ATAS Approval Reference          CAS Required       No         Academic Progression          Notes       Applicant has provided a copy of their dependent visa covering the duration of the programme.<br>A copy can be found in the Document Management section.<br>Jenny Kettlewell, 20/04/2017 |

# Academic Evidence - Qualification Checking

## PLEASE NOTE that ALL of these steps must be completed prior to issuing an unconditional offer

- a. In the Qualifications tab on the application, scroll down to QUALIFICATIONS (ACADEMIC & PROFESSIONAL)
- Access (by double clicking into) or create (by selecting the + sign) the relevant Academic record for the qualification you wish to consider this will open up the detail of this record, and therefore the detail of the qualification including dates and grade (where relevant)
- c. Open (by clicking into) each Document URL record to verify that the information provided by the applicant in the qualification record is correct, and to complete institution, qualification and grade equivalency checks – for further information about performing these checks, please visit the **Offer Making Guide** on the SES website: <u>http://ses.leeds.ac.uk/download/1099/guid</u> <u>e to taught postgraduate offer making</u>

| <ul> <li>Qualification</li> </ul> | ons              |                         |                          |                                |                |                     |               |                         |                          |
|-----------------------------------|------------------|-------------------------|--------------------------|--------------------------------|----------------|---------------------|---------------|-------------------------|--------------------------|
| QUALIFICATIONS                    | (ACADEMIC & F    | PROFESSIONAL)           |                          |                                |                |                     |               |                         |                          |
| Active Applicant                  | Oualification (A | cade Y                  |                          |                                |                |                     |               |                         |                          |
| Туре                              | Level            |                         | Title                    | Completion Date 🛧              | Achieved Resu  | It Predicted Result | Documentation | Decision Based On       | Awarding Institution     |
| Academic                          | Bachel           | lors                    | BSc Textiles             | >                              |                | 2:1                 | Yes           | Yes                     | University of Manchester |
|                                   |                  |                         |                          | -                              |                |                     |               |                         |                          |
|                                   |                  |                         |                          |                                |                |                     |               |                         |                          |
| APPLICANT QUALIFIC                | ATION : MAIN     |                         |                          |                                |                |                     |               |                         |                          |
| Library a                         | and Info         | prmation                | science                  |                                |                |                     |               |                         |                          |
| ACADEMIC / PROFE                  | SSIONAL          |                         |                          |                                |                |                     | DAILS         |                         |                          |
| Subject*                          |                  | Library and Informati   | on science               |                                |                |                     | Start Dat     | e                       | 08/08/2005               |
| ,                                 |                  |                         |                          |                                |                |                     | End Date      | 2<br>2                  |                          |
|                                   |                  |                         |                          |                                |                |                     | Expected      | I Result Date           |                          |
|                                   |                  |                         |                          |                                |                |                     | Complet       | ed?                     | Yes                      |
| Level *                           |                  | Bachelors               |                          |                                |                |                     | Completi      | ion Date*               | 15/12/2009               |
| Awarding Institution              |                  |                         |                          |                                |                |                     | GRADIN        |                         |                          |
| Institution Name Oth              | er               | Mzuzu University        |                          |                                |                |                     | GRADIN        | d / SCORING             |                          |
| Qualification Equivale            | ency             | DHE                     |                          |                                |                |                     | Predicted     | d Result                |                          |
| Qualification Obtaine             | d in UK?         | No                      |                          |                                |                |                     | Achieved      | l Result                | Upper Second Class       |
| Country Awarding                  |                  | Malawi                  |                          |                                |                |                     |               |                         |                          |
| Academic Evidence U               | sed for CAS      | Yes                     |                          |                                |                |                     |               |                         |                          |
| Academic Evidence                 |                  | Bachelors Library and   | Information science - Mz | uzu University                 |                |                     |               |                         |                          |
| Qualification used for            | Academic Progr   |                         |                          |                                |                |                     |               |                         |                          |
| Academic Level                    |                  | NQF - 5                 |                          |                                |                |                     |               |                         |                          |
| Documents                         |                  |                         |                          |                                |                |                     |               |                         |                          |
|                                   |                  |                         |                          |                                |                |                     |               |                         |                          |
| Unique ID                         | Document Nam     | ne                      | Document L               | RL                             | Porta          | al Document Type 🛧  | Is Valid?     | Validated Document Type | Description              |
| DOC00011414                       | FelixChisoniCert | tificate-1.pdf          | https://crmsj            | odocs.leeds.ac.uk/sites/AY2016 | i17/Docu Appli | cant Qualification  | Yes           | Academic Certificate    | Library and Information  |
| DOC00014845                       | ACADEMIC TRAI    | NSCRIPT FOR FELIX CHISO | NI.pdf https://crmsj     | odocs.leeds.ac.uk/sites/AY2016 | i17/Docu Appli | cant Qualification  | Yes           | Academic Transcript     | Library and Information  |
|                                   |                  |                         |                          |                                |                |                     |               |                         |                          |
|                                   |                  |                         |                          |                                |                |                     |               |                         |                          |
|                                   |                  |                         |                          |                                |                |                     |               |                         |                          |
|                                   |                  |                         |                          |                                |                |                     |               |                         |                          |
|                                   |                  |                         |                          |                                |                |                     |               |                         |                          |
|                                   |                  |                         |                          |                                |                |                     |               |                         |                          |
|                                   |                  |                         |                          |                                |                |                     |               |                         |                          |

| e. Scroll further down to Academic /<br>Professional and complete the Academic<br>Evidence Used for CAS and Academic<br>Evidence fields.<br>'Academic Evidence Used for CAS' – only one<br>academic qualification record should be<br>selected as 'Yes' – this should be the primary<br>qualification the offer is based upon<br>'Academic Evidence' – this should match the<br>title of the degree awarded as per<br>documentation accepted<br>'Qualification Used for Academic Progression'<br>and 'Academic Level' fields are for <u>Academic</u><br>Progression cases only                             | d. In the APPLICANT QUALIFICATION : MAIN<br>screen, scroll down to the Summary<br>**CHECKING** section and complete the<br>Check Status to 'Condition of Offer' or<br>'Checked and Accepted' relevant to the<br>decision and/or offer you wish to make. Also<br>complete the Decision Based On, and<br>Original Documentation Seen? fields.                   | APPLICANT QUALIFICATION : MAIN<br>BSc Textiles<br>• Type<br>Type * Academic<br>• Summary<br>CONTACT<br>Contact * M Xuhong Tan<br>Application * Horneg Tan: MSc Materials Science and Engineering (2016)<br>• "CHECKING••<br>Check Status Condition of Offer<br>Decision Based On Yes<br>Original Documentation Seen? No | 5/17)                                                                                                    |                                                                                                    |
|----------------------------------------------------------------------------------------------------|----------------------------------------------------------------------------------------------------|----------------------------------------------------------------------------------------------------|----------------------------------------------------------------------------------------------------|----------------------------------------------------------------------------------------------------|
| 'Academic Evidence' – this should match the<br>title of the degree awarded as per<br>documentation accepted       Institution Name Other       Mzuzu University       Predicted Result          'Qualification Used for Academic Progression'<br>and 'Academic Level' fields are for Academic<br>Progression cases only       Institution Name Other       Yes         Academic Evidence - Mzuzu University       Academic Evidence - Mzuzu University       Academic Evidence - Mzuzu University       Predicted Result          Progression cases only       Academic Level       T       Academic Level | <ul> <li>e. Scroll further down to Academic /<br/>Professional and complete the Academic<br/>Evidence Used for CAS and Academic<br/>Evidence fields.</li> <li>'Academic Evidence Used for CAS' – only one<br/>academic qualification record should be<br/>selected as 'Yes' – this should be the primary<br/>qualification the offer is based upon</li> </ul> | APPLICANT QUALIFICATION : MAIN<br>Library and Information science<br>• Academic / Professional<br>ACADEMIC / PROFESSIONAL<br>Subject* Library and Information science<br>Level* Bachelors<br>Awarding Institution                                                                                                    | <b>NOTE: DATES</b> and <b>GRADING</b><br>should be recorded accurately<br>for all applicants for audit<br>purposes | DATES<br>Start Date 08/08/2005<br>End Date<br>Expected Result Date<br>Completed? Yes<br>Completion Date 15/12/2009 |
| 'Qualification Used for Academic Progression'<br>and 'Academic Level' fields are for Academic<br>Progression cases only       Academic Evidence Used for CAS       Yes         Academic Evidence       Bachelors Library and Information science - Mzuzu University         Academic Evidence       Bachelors Library and Information science - Mzuzu University         Academic Level                                                                                                    | 'Academic Evidence' – this should match the title of the degree awarded as per documentation accepted                                                                                                    | Institution Name Other Mzuzu University<br>Qualification Equivalency DHE<br>Qualification Obtained in UK? No<br>Country Awarding Malawi                                                                                                    |                                                                                                    | GRADING / SCORING<br>Predicted Result<br>Achieved Result Upper Secon C                                             |
|                                                                                                    | <b>'Qualification Used for Academic Progression'</b><br>and <b>'Academic Level'</b> fields are for <u>Academic</u><br><u>Progression cases</u> only                                                                                                    | Academic Evidence Used for CAS Yes<br>Academic Evidence Bachelors Library and Information science - Mzy<br>Qualification used for Anademic Prop.<br>Academic Level                                                                                                    | uzu Universitu                                                                                                    |                                                                                                    |

| f. Open the <b>Qualifications tab</b> and scroll down<br>to the <b>QUALIFICATIONS (ACADEMIC &amp;</b><br><b>PROFESSIONAL)</b> **Checking** section.<br>Populate the <b>Academic Qualification Check</b><br>field relevant to the decision and/or offer<br>you wish to make. For Unconditional offers<br>only, populate the <b>Highest Qualification on</b><br><b>Entry</b> field - for further information about | Qualifications     QUALIFICATIONS (ACADE     Active Applicant Qualifica     Type     Academic            | MIC & PROFESSIONAL)<br>ation (Acade Y<br>Level<br>Bachelors           | Title<br>BSc Textiles          | Completion Date ↑ Achieved Result Predicted Result.<br>2:1                                                | D<br>Ye |
|----------------------------------------------------------------------------------------------------|----------------------------------------------------------------------------------------------------|-----------------------------------------------------------------------|--------------------------------|----------------------------------------------------------------------------------------------------|---------|
| this field, please visit the SES website:<br><u>https://ses.leeds.ac.uk/info/22209/taught_postgraduate_academic_requirements/1098/international_qualifications_for_postgradua_te_entry</u><br>Click SAVE.                                                                                                    | **Checking**<br>Academic Qualification Che<br>Highest Qualification on En                                | ck Condition of<br>try HUK - UK firs                                  | Offer<br>t degree with honours | )                                                                                                    |         |
| g. Scroll down and check the HOLD section.                                                                                                    | APPLICATION : STUDENT APPLICATIO                                                                         | N •                                                                   |                                |                                                                                                    |         |
| The following fields should be populated if we have not yet seen the originals of the academic qualification:                                                                                                    | New Application     Academic Qualification     English Language Qua     Checked     Cuence of the theory | MA Special E<br>Check Status (Active)<br>and Accepted<br>and Accepted | ducational N                   | leeds (20<br>tus Decide                                                                                   |         |
| Hold Type which should be 'Qualification Hold'                                                                                                    | English Language Check<br>Academic Progression Check                                                     | Checked and Accepted<br>Not Applicable                                |                                | 1                                                                                                    |         |
| <b>Hold Reason</b> which should state the title of the academic qualification.                                                                                                    | ADVANCED STANDING APEL flag Award No Applicant Advanced Standing reco                                    | Class Credits<br>ords found.                                          |                                | TE NCUK applicants do not                                                                                 |         |
| <b>NOTE</b> The <b>Qualification Hold</b> is the mechanism<br>in the CRM which prevents an applicant from<br>registering until the original academic<br>documents (not English language) have been<br>seen and ratified by a member of the                                                                                                    | <b>HOLD</b><br>Hold Type<br>Hold Reason                                                                  | Qualification Hold<br>Early Years Education                           | aca<br>Uni<br>NCL<br>for       | demic documents as the<br>versity has agreed that the<br>JK Centres have responsibility<br>checking these |         |

| admissions team. COVID flexibility has been         |
|-----------------------------------------------------|
| applied in the recent past to waive the             |
| requirement for original paper documents to be      |
| seen prior to Registration. Senior colleagues are   |
| currently considering whether this flexibility will |
| be extended further.                                |

# **English Language Evidence - Qualification Checking**

### PLEASE NOTE that ALL of these steps must be completed prior to issuing an unconditional offer

a. In the Qualifications tab scroll down to QUALIFICATIONS (ENGLISH LANGUAGE) **QUALIFICATIONS (ENGLISH LANGUAGE)** Type (English) ↑ Achieved Result Completion Date Listening Score Reading Score Writing Score Speaking Score Overall Score Reference Number First degree from English La 15/12/2009 b. Access (by double clicking into) or create (by IELTS (International English Lang... 7.0 6.5 30/05/2015 6.0 7.0 1574001399CHIE0014 selecting the + sign) the relevant English record for the qualification you wish to consider – this will open up the detail of this Note: An English record must be created for an applicant, regardless of record, and therefore the detail of the whether their academic qualification also satisfies the English requirement qualification including dates and grades - do not overtype English language information, create a new record for (where relevant) each new certificate provided

| c. Open (by clicking into) each Document URL<br>record to verify that the information<br>provided by the applicant in the English<br>record is correct, and to complete<br>verification checks – for further information<br>about performing these checks, such as how<br>to verify IELTS online, please visit the <b>Offer</b><br><b>Making Guide</b> on the SES website:<br><u>http://ses.leeds.ac.uk/download/1099/guid</u><br><u>e to taught postgraduate offer making</u> | APPLICANT QUALIFICATION : MAIN IELTS (International English Language Testing System) Original Documentation Seen? No  Cenglish Language ENGUSH LANGUAGE FNGUSH LANGUAGE FNGUSH FNGUSH LANGUAGE FNGUSH FNGUSH LANGUAGE FNGUSH FNGUSH FNG | <br><br>Date* 23/10/2020<br>Validated Document Type Description<br>IELTS (International Eng |
|----------------------------------------------------------------------------------------------------|----------------------------------------------------------------------------------------------------|---------------------------------------------------------------------------------------------|
| <ul> <li>d. In the APPLICANT QUALIFICATION : MAIN screen, scroll down to the Summary **CHECKING** section and complete the Check Status, Decision Based On, and Original Documentation Seen? fields relevant to the decision and/or offer you wish to make.</li> <li>Note: For English language the Original Documentation Seen? should be set to Yes as we are not required to see the original of English language evidence</li> <li>Click SAVE &amp; CLOSE.</li> </ul>      | CONTACT Contact *                                                                                                    |                                                                                             |

| e. Scroll further down to English Language and<br>complete the English Language Evidence<br>Used for UKVI and English Language Check<br>Status fields.                                                                                                    | APPLICANT QUALIFICATION : MAIN<br>IELTS (Internatio<br>Original Documentation Seen?                                                                                                    | onal English Langua                                                                                                    | ge Testir        | ng System)                                                                                                    |                                                                                                    |                                              |
|----------------------------------------------------------------------------------------------------|----------------------------------------------------------------------------------------------------|----------------------------------------------------------------------------------------------------|------------------|----------------------------------------------------------------------------------------------------|----------------------------------------------------------------------------------------------------|----------------------------------------------|
| <ul> <li>'English Language Evidence Used for UKVI' –<br/>only one English record should be selected as<br/>'Yes' – this should be the evidence the offer is<br/>based upon. If the English requirement has not<br/>yet been satisfied, leave this field as 'No'.</li> <li>'English Language Check Status' – this should<br/>match the category defined by UKVI – see the<br/>'How to Record English Language Correctly'<br/>page on the SES website</li> <li>The 'Qualification Used for Academic<br/>Progression' field is for Academic Progression<br/>Cases only</li> </ul> | ENGLISH LANGUAGE<br>Type (English) *<br>Achieved Result<br>English Test Centre Number<br>Reference Number<br>Listening<br>Reading<br>Writing<br>Speaking<br>Overall Score<br>English Language Evidence Used for UK<br>Qualification used for Academic Progres<br>English Language Check Status | IELTS (International English Language Testing Sys<br><br><br>15ZA001399CHIF001A<br>6.5<br>6.0<br>7.0<br>7.0<br>7.0<br>7.0<br>7.0<br>7.0<br>7.0<br>7 | stem)            | NOTE: DATES<br>accurately for<br>whether the f<br>meets the en<br>may be used<br>sessional mul<br>audit purpose | DATES<br>Start Date<br>End Date<br>Completion Date*<br>S and <b>Grades</b> should be record<br>r all applicants, regardless of<br>English language evidence pro-<br>try requirement – this inform<br>by the Language Centre for pro-<br>ti-term or combined offers, and<br>tes | rded<br>rovided<br>nation<br>ore-<br>and for |
| Click SAVE & CLOSE                                                                                                    |                                                                                                    |                                                                                                    |                  |                                                                                                    |                                                                                                    |                                              |
| f. Open the Qualifications tab and scroll down<br>to the QUALIFICATIONS (ENGLISH<br>LANGUAGE) **Checking** section. Populate<br>the English Language Check field relevant to<br>the decision and/or offer you wish to make.<br>Leave the Academic Progression Check<br>blank (see <u>Academic Progression section</u> for<br>guidance of when this should be<br>completed).                                                                                                    | QUALIFICATIONS (ENGLISH LANGU/<br>Type (English) ↑<br>First degree from English Langua<br>IELTS (International English Lang<br>**Checking**<br>English Language Check                                                                                                    | AGE) Completion Date Achieved Result  15/12/2009  30/05/2015 Condition of Offer                                                                     | Listening<br>6.5 | Score Reading<br>6.0                                                                                            |                                                                                                    |                                              |

# **Academic Progression**

\*As of 1<sup>st</sup> September 2017, <u>Academic Progression</u> does not need investigating or recording until you wish to make an unconditional offer. All conditional offers can be made without investigating academic progression, but please use the 'Not yet checked' status against the Academic Progression Check field to indicate that the investigation is yet to be performed.

## How to identify if an applicant may have studied on a UK student visa/tier 4 or equivalent

Applicants can indicate that they may have, or may be, studying in the UK on a UK student visa/tier 4 student visa in a number of ways, such as:

 Declaring 'yes' to the 'Previously Studied in the UK' question on the application – this information is stored on the Application Summary, as shown here:

# Application Summary

### APPLICANT & COURSE DETAILS

| Applicant *                     |                                        |
|---------------------------------|----------------------------------------|
| Academic Year Of Entry *        | 2018/19                                |
| Mode of Study *                 | Full Time                              |
| Course *                        | MSc International Marketing Management |
| Start Date *                    | 17/09/2018                             |
| Course Entry Level              | 0                                      |
| Entry Profile                   |                                        |
| Fee Status                      | Overseas                               |
|                                 |                                        |
| Nationality <sup>+</sup>        | Chinese                                |
| Residential Status <sup>+</sup> | International (Overseas)               |
| Previously Studied In UK        | Yes                                    |
|                                 |                                        |
|                                 |                                        |

Where an applicant has declared 'Yes' please open the **CAS/Visa** section of the application where further details may have been provided by the applicant, as shown here:

Applicants are also given the opportunity to upload visa documentation in response to this question in the application portal, so please also check the DOCUMENT MANAGEMENT section of both the application, but also within the DOCUMENT MANAGEMENT section of the relevant Contact record:

Other ways an applicant may indicate that they may have studied, or may be, studying in the UK on a UK student visa/tier 4 are:

- 2) Providing qualifications from UK education providers
- 3) Providing copies of visa, etc.
- 4) Providing a UK correspondence address
- 5) Indication of time spent in the UK within a personal statement or any other documentation provided as part of the application process

In all cases, if an international applicant declares any current or previous links with the UK then

What qualification did you study in What Visa were you on for this stu Visa Type Description

INVITATIONS

Undergraduate

Tier 4 (General) Student Visa

Microsoft Dynamics CRM 🗸 ADMISSIONS - Contacts -÷

> Marketing 6 UNSUBSCRIBES DOCUMENT MANAGEMENT

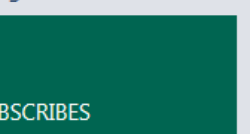

Xinlin Huang

Process Sessions

AUDIT HISTORY

## Document Management Associat...

| 🛱 ADI        | PANE 👻 🕞                                       | 🕅 RUN REPORT 👻 🛛 🕅 EXPORT DOCUMENT                | MAN                           |
|--------------|------------------------------------------------|---------------------------------------------------|-------------------------------|
| ✓ Unique ID  | Document Name                                  | Document URL                                      | Portal Document Type 🛧        |
| DOC02905212  | A_Akinboro_AcceptanceLetter_TPOff_2021-02-10T0 | https://crmspdocs2.leeds.ac.uk/sites/AY202021/Doc | Applicant Acceptance Letter   |
| DOC02865993  | A_Akinboro_OfferLetter_TPOff_2021-01-25T000000 | https://crmspdocs2.leeds.ac.uk/sites/AY202021/Doc | Applicant Offer               |
| DOC02619820  | Scan 06.02.2020 6_23 am.pdf                    | https://crmspdocs2.leeds.ac.uk/sites/AY202021/Doc | Applicant Qualification       |
| DOC02619829  | law school qualification.pdf                   | https://crmspdocs2.leeds.ac.uk/sites/AY202021/Doc | Applicant Qualification       |
| DOC02619858  | law school qualification.pdf                   | https://crmspdocs2.leeds.ac.uk/sites/AY202021/Doc | Applicant Qualification       |
| DOC02619873  | scan0001 (1).pdf                               | https://crmspdocs2.leeds.ac.uk/sites/AY202021/Doc | Applicant Qualification       |
| DOC02619879  | degree.pdf                                     | https://crmspdocs2.leeds.ac.uk/sites/AY202021/Doc | Applicant Qualification       |
| DOC02619888  | transcript.pdf                                 | https://crmspdocs2.leeds.ac.uk/sites/AY202021/Doc | Applicant Qualification       |
| DOC02618345  | Scan 06.02,2020 6_23-am.pdf                    | https://crmspdocs2.leeds.ac.uk/sites/AY202021/Bee | Applicant Qualification       |
| DOC02755048  | CAS-E4G3TK0E21U0B5-Akinboro.pdf                | https://crmspdocs2.leeds.ac.uk/sites/AY202021/Doc | Applicant Request Information |
| DOC02766064  | visa dolapo.jpg                                | https://crmspdocs2.leeds.ac.uk/sites/AY202021/Doc | Applicant Request Information |
| DOC02618210  | Scan 20.10.2019 1_34 pm.pdf                    | https://crmspdocs2.leeds.ac.uk/sites/AY202021/Doc | Applicant Visa Document       |
| 1 - 12 of 12 |                                                |                                                   |                               |

| we are obligated to enquire whether they have<br>studied or are studying within the UK, and if so,<br>to provide their immigration documents for the<br>time spent in the UK. |  |
|----------------------------------------------------------------------------------------------------|--|
|                                                                                                    |  |

Please follow the steps detailed below, dependent on:

- Applicant has previously studied an Academic Qualification in the UK on a UK student visa/tier 4 or equivalent
- Applicant has previously studied an English Qualification in the UK on a UK student visa/tier 4 or equivalent

The process for creating the <u>Academic Progression Record</u> is also detailed below – this determines what information is recorded on the CAS.

## Applicant has previously studied an Academic Qualification in the UK on a UK student visa/tier 4 or equivalent

| a. | In the <b>Qualifications</b> tab on the application, scroll down to <b>QUALIFICATIONS (ACADEMIC</b> & <b>PROFESSIONAL)</b>                                                                                                    | Qualifications     QUALIFICATIONS (AC     Active Applicant Qua | S<br>CADEMIC & PROFESSIONAL)<br>Ilification (Acade Y |              |                   |                 |                |                   |                   |                          |
|----|----------------------------------------------------------------------------------------------------|----------------------------------------------------------------|------------------------------------------------------|--------------|-------------------|-----------------|----------------|-------------------|-------------------|--------------------------|
| 1  |                                                                                                    | Туре                                                           | Level                                                | Title        | Completion Date 🛧 | Achieved Result | Predicted Resu | ult Documentation | Decision Based On | Awarding Institution     |
| b. | Access (by double clicking into) or create (by selecting the + sign) the relevant Academic record for the qualification you have identified as being studied on a UK student visa/tier 4 or equivalent, and therefore requires academic progression declaring against it – this will open up the detail of this record | Academic                                                       | Bachelors                                            | BSc Textiles | >                 |                 | 2:1            | Yes               | Yes               | University of Manchester |

| c. Scroll down to Academic / Professional and<br>'tick' the box for Qualification used for                                                                                                    | APPLICANT QUALIFICATION : MAIN                                                                                                    |                                                   |                                                                                                    |                                                                                           |                                                         |
|----------------------------------------------------------------------------------------------------|----------------------------------------------------------------------------------------------------|---------------------------------------------------|----------------------------------------------------------------------------------------------------|-------------------------------------------------------------------------------------------|---------------------------------------------------------|
| Academic Progression.                                                                                                    | Business and N                                                                                                    | /larketing                                        |                                                                                                    |                                                                                           |                                                         |
| <b>NOTE</b> – There is no need to populate the<br><b>Academic Level</b> field with the level of this<br>qualification. This field is not mandatory and<br>does not feed into the CAS. The Academic Level                               | <ul> <li>Academic / Profession</li> <li>ACADEMIC / PROFESSIONAL</li> <li>Subject*</li> </ul>                                              | al<br>Business and Marketing                      | <b>NOTE: DATES</b> and <b>GRADING</b><br>should be recorded accurately<br>for all applicants for audit<br>purposes | DATES<br>Start Date<br>End Date<br>Expected Result Date                                   | 22/09/2014<br>27/06/2017<br>09/06/2017                  |
| should be recorded on the <b>Academic</b><br><b>Progression</b> record instead.                                                                                                    | Level *<br>Awarding Institution<br>Institution Name Other<br>Qualification Equivalency<br>Qualification Obtained in UK?                   | Bachelors<br>Coventry University<br><br><br>Yes   |                                                                                                    | Completed?<br>Completion Date<br>GRADING / SCORING<br>Predicted Result<br>Achieved Result | Yes<br>27/06/2017<br>Upper Second Class of above<br>2:1 |
| Now create the <u>Academic Progression record</u> –<br>this should only be created for studies on a UK<br>student visa/tier 4 or equivalent. <b>DO NOT</b> create<br>these for other visa types, i.e. dependant, Tier 2, or<br>visitor | Country Awarding<br>Institution Agreement<br>Academic Evidence Used for CAS<br>Academic Evidence<br>Qualification used for Academic Progr | No<br>Yes<br>B& Business and Marketing - Coventry | Jniversity                                                                                                    |                                                                                           |                                                         |

## Applicant has previously studied an English Qualification in the UK on a UK student visa/tier 4 or equivalent

- a. In the Qualifications tab scroll down to QUALIFICATIONS (ENGLISH LANGUAGE)
- Access (by double clicking into) or create (by selecting the + sign) the relevant English record for the qualification you have identified as being studied on a UK student visa/tier 4 or equivalent, and therefore requires academic progression declaring against it this will open up the detail of this record

| Type (english) 1                  | Completion Date | Achieved Kesult | Listening Score | Reading Score | Writing Score | Speaking Score | Overall Score | Reference Number |
|-----------------------------------|-----------------|-----------------|-----------------|---------------|---------------|----------------|---------------|------------------|
| First degree from english Langua  | 10/12/2003      |                 |                 |               |               |                |               |                  |
| IELTS (International English Lang | 30/05/2015      |                 | 6.5             | 6.0           | 7.0           | 7.0            | 6.5           | 15ZA001399CHIF00 |
|                                   |                 |                 |                 |               |               |                |               |                  |
|                                   |                 |                 |                 |               |               |                |               |                  |
|                                   |                 |                 |                 |               |               |                |               |                  |
|                                   |                 |                 |                 |               |               |                |               |                  |
|                                   |                 |                 |                 |               |               |                |               |                  |
|                                   |                 |                 |                 |               |               |                |               |                  |
|                                   |                 |                 |                 |               |               |                |               |                  |
|                                   |                 |                 |                 |               |               |                |               |                  |
|                                   |                 |                 |                 |               |               |                |               |                  |
|                                   |                 |                 |                 |               |               |                |               |                  |
|                                   |                 |                 |                 |               |               |                |               |                  |
|                                   |                 |                 |                 |               |               |                |               |                  |
|                                   |                 |                 |                 |               |               |                |               |                  |

c. Scroll down to English Language and 'tick' the box for Qualification used for Academic Progression.

**PLEASE NOTE:** If academic progression has already been declared on an Academic record, then do not also declare academic progression on the English record for the exact same qualification, to avoid double counting, e.g. if the Bachelor degree is being used for academic and English purposes

Now create the <u>Academic Progression record</u> this should only be created for studies on a UK student visa/tier 4 (general) student visa or equivalent. **DO NOT** create these for other visa types, i.e. dependant, Tier 2, visitor

### APPLICANT QUALIFICATION : MAIN

# IELTS (International English Language Testing System)

### \*\*CHECKING\*\*

| Check Status<br>Decision Based On     | Checked and Accepted<br>No                            |
|---------------------------------------|-------------------------------------------------------|
| Original Documentation Seen?          | Yes                                                   |
| English Language                      |                                                       |
| English Euriguage                     |                                                       |
| ENGLISH LANGUAGE                      |                                                       |
| Type (English) *                      | IELTS (International English Language Testing System) |
|                                       |                                                       |
|                                       |                                                       |
| Achieved Result                       |                                                       |
| English Test Centre Number            |                                                       |
| Reference Number                      | 15ZA001399CHIF001A                                    |
| Listening                             | 6.5                                                   |
| Reading                               | 6.0                                                   |
| Writing                               | 7.0                                                   |
| Speaking                              | 7.0                                                   |
| Overall Score                         | 6.5                                                   |
| English Language Evidence Used for U  | NT Ves                                                |
| Qualification used for Academic Progr | essi 🛛 🔿                                              |
| English Language Check Status         | Higher Education Institute (HEI) has made assessment  |
|                                       |                                                       |

## Creating the Academic Progression Record

This should only be created for studies on a UK student visa/tier 4 or equivalent. **DO NOT** create these for other visa types, i.e. dependant, Tier 2, visitor.

| <ul> <li>a. In the Application, scroll down and open the</li> <li>CAS / VISA tab. Scroll further down to</li> <li>Academic Progression and click on the</li> </ul> | CAS / Visa<br>CAS                                 |                                                                                                    |                                                     |                  |
|----------------------------------------------------------------------------------------------------|---------------------------------------------------|----------------------------------------------------------------------------------------------------|-----------------------------------------------------|------------------|
| magnifying glass 🔎 . Create a 'New'                                                                                                    | CRM CAS Status CAS Number                         | CAS Assigned D Last Updated CAS Status                                                                                                    | Visa Reference VISA Start Date VISA Expiry Dat Visa | Type CRM CAS Num |
| Academic Progression record.                                                                                                    | No Applicant CAS records found.                   |                                                                                                    |                                                     |                  |
|                                                                                                    |                                                   |                                                                                                    |                                                     |                  |
|                                                                                                    |                                                   |                                                                                                    |                                                     |                  |
|                                                                                                    | **Checking**                                      |                                                                                                    |                                                     |                  |
|                                                                                                    | ATAS Status                                       | Required                                                                                                    |                                                     |                  |
|                                                                                                    | ATAS Approval Reference                           |                                                                                                    |                                                     |                  |
|                                                                                                    | CAS Required                                      | Yes                                                                                                    | $\frown$                                            |                  |
|                                                                                                    | Academic Progression                              | Academic Progression                                                                                                    |                                                     |                  |
|                                                                                                    | <ul><li>Decision</li><li>Sensitive Data</li></ul> | <ul> <li>Academic Progression<br/>25/05/2016 11:29</li> <li>Academic Progression<br/>23/05/2016 11:27</li> <li>Look Up More Records</li> </ul> |                                                     |                  |
|                                                                                                    | Created On 🔒 👔                                    | 12/(                                                                                                    | Nodified By                                         | Susan Haines     |
|                                                                                                    | Last Modified Date                                | 2 results                                                                                                    | + New litted Date 🗎 12/                             | /05/2016         |

### b. The APPLICANT ACADEMIC PROGRESSION : INFORMATION screen will open.

- c. Populate the record as follows:
  - UK student visa/tier 4 Visa = Yes
  - Visa Type = UK student visa/tier 4
  - Cumulative Duration leave blank
  - Has Exceeded time allowed for study = No
  - Highest Previous Qualification = insert relevant course level of study at UK student visa/tier 4
  - Course Applied for is populate according to the Highest Previous Qualification level
  - **Progression Reason** populate only for same level study cases

## Click SAVE & CLOSE

Please see below for further tips on how to complete the Academic Progression record

## 🏄 Microsoft Dynamics CRM 🧹 👘 📋 New Applicant Acad...

🔒 SAVE 🛱 SAVE & CLOSE 🕂 NEW

### APPLICANT ACADEMIC PROGRESSION : INFORMATION

# New Applicant Academic Progression

Secure | https://enncotineeda.acaityman.aspx.etc=ioioscccxtrags=/osretc/osaioioscimatice

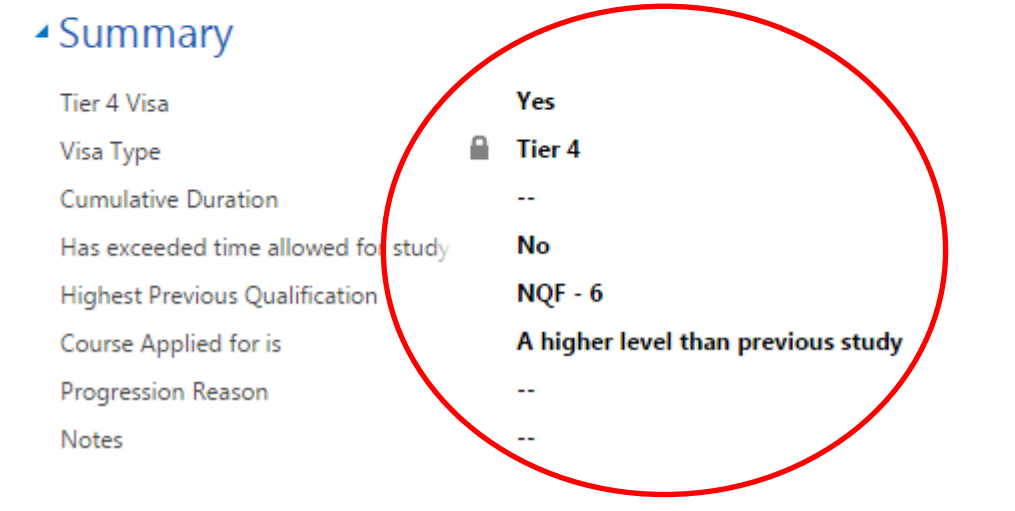

**NOTE:** The '**Notes**' section should be used to record any additional information that we require for UKVI audit purposes or when we assign a CAS – this should only be populated <u>after discussion</u> <u>with the Central Taught Admissions Team.</u> For example, if an applicant previously obtained a UK student visa/tier 4 for studies at NQF level 7 and entered the UK, but we have evidence to show that they never registered for this programme then we would need to include additional information on the CAS

| JSER TIP: How to complete the Academic Progression record |                                                                              |                                                                                                    |  |  |  |  |  |  |
|-----------------------------------------------------------|------------------------------------------------------------------------------|----------------------------------------------------------------------------------------------------|--|--|--|--|--|--|
| Field                                                     | How to Populate                                                              | Why?                                                                                                    |  |  |  |  |  |  |
| UK student<br>visa/tier 4                                 | Yes                                                                          | This is to detail that the applicant has previously studied on a UK student visa/tier 4 or equivalent and we will therefore declare this on the CAS                                                                                                    |  |  |  |  |  |  |
| Visa Type                                                 | UK student visa/tier                                                         | This is the visa type that the applicant previously held/ currently holds.                                                                                                    |  |  |  |  |  |  |
|                                                           | 4 (auto)                                                                     | If yes was selected in the previous field, this field will automatically populate to UK student visa/tier 4.                                                                                                    |  |  |  |  |  |  |
| Cumulative<br>Duration                                    | Leave blank                                                                  | This field will later be auto-populated with the duration of all academic and/or English records marked as 'required for academic progression', by calculating the duration between the start and end dates of the programme. See later instructions.                                                                                                    |  |  |  |  |  |  |
| Has<br>exceeded<br>time allowed<br>for study              | Leave set to 'No'<br>until the cumulative<br>duration has been<br>calculated | Since October 2020, time limits are no longer a consideration for Academic Progression at TP level, but this field remains due to the system in CRM.                                                                                                    |  |  |  |  |  |  |
| Highest<br>Previous<br>Qualification                      | NQFX/SCFX/CEFRX                                                              | This refers to the level of study that the applicant was previously sponsored for. <b>NOTE:</b> Details of the <b>Academic</b><br><b>Level</b> codes are available on the SES website<br>https://ses.leeds.ac.uk/info/20150/ukvi_tier_4_student_regulations/1097/academic_progression                                                                                                    |  |  |  |  |  |  |
|                                                           |                                                                              | If an applicant has confirmed that they were sponsored at a higher level, e.g. NQF7, you must provide justification for study at the same level.                                                                                                    |  |  |  |  |  |  |
| Course<br>applied for is                                  | A higher/same level than previous study                                      | This field is required as we're only able to allow progression to a higher level programme, or a same level programme under exceptional circumstances.                                                                                                    |  |  |  |  |  |  |
|                                                           |                                                                              | Generally a Masters is a higher level (NQF7) than the Bachelors (NQF6) they were sponsored to study for in the UK.                                                                                                    |  |  |  |  |  |  |
| Progression<br>reason                                     | Select relevant<br>justification text<br>from SES website                    | If we are sponsoring an applicant for <b>same level study</b> , we have to give a reason to justify this. As an institution, we have a number of standard justification texts which can be used – please refer to the SES website <u>https://ses.leeds.ac.uk/info/20150/ukvi tier 4 student regulations/1097/academic progression</u> . If the applicant does not fall into any of the options available, please contact the Taught Admissions Team. |  |  |  |  |  |  |

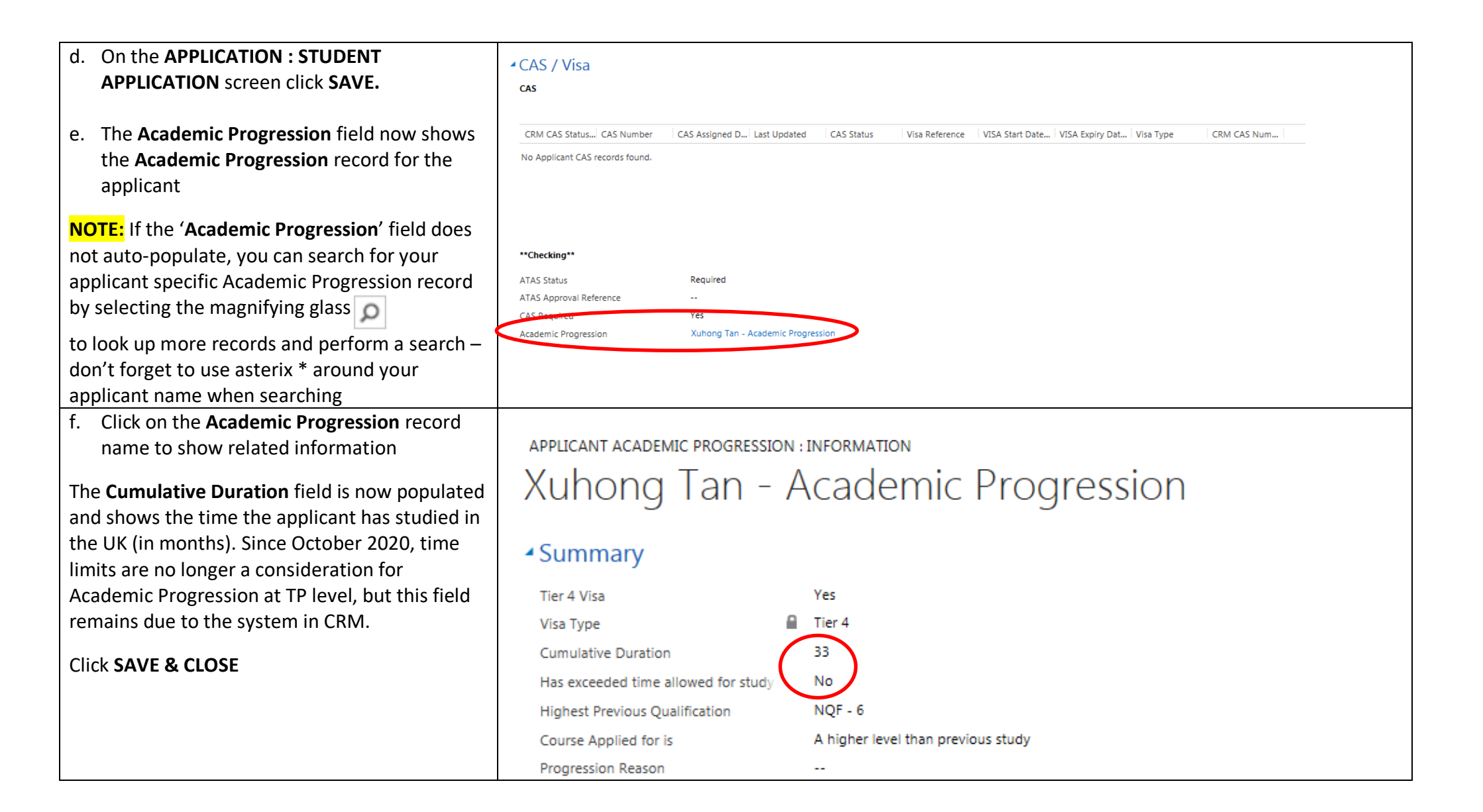

| g. | On the APPLICATION : STUDENT<br>APPLICATION screen open the Qualification<br>tab, scroll down to the <b>**Checking**</b> field<br>and in Academic Progression Check select<br>Checked from the drop down menu – this<br>will auto-populate the 'Academic<br>Progression Check' status field in the main<br>application status bar | QUALIFICATIONS (ENGLISH LANGU                        | AGE)                            |                 |  |
|----|----------------------------------------------------------------------------------------------------|------------------------------------------------------|---------------------------------|-----------------|--|
|    |                                                                                                    | Type (English) ↑                                     | Completion Date                 | Achieved Result |  |
|    |                                                                                                    | IELTS (International English Lang                    | 01/04/2015                      |                 |  |
|    |                                                                                                    | **Checking**                                         |                                 |                 |  |
|    |                                                                                                    | English Language Check<br>Academic Progression Check | Checked and Accepted<br>Checked | I               |  |

### END OF GUIDE

For a comprehensive list of all of the <u>Admissions User & Process Guides</u>, please visit the **CRM User Guide** page on the SES website – click on the picture below, or alternatively visit: <u>HOME>ADMISSIONS>ADMISSIONS SUPPORT MATERIALS AND TRAINING>CRM SUPPORT>CRM USER GUIDES</u>

### STUDENT EDUCATION SERVICE

HOME ADMISSIONS ADMISSIONS SUPPORT MATERIALS AND TRAINING / CRM SUPPORT

### **CRM SUPPORT**

Find out about accessing, using and requesting help with the taught postgraduate admissions system, the CRM.

### CRM USER GUIDES

#### CRM SUPPORT MODEL

The CRM user guides support admissions, enquiries and marketing staff in using the CRM system. The CRM support model outlines the process by which admissions staff using the CRM system can access help and support.

# CRM ACCESS FOR TAUGHT ADMISSIONS STAFF

All staff engaged in taught postgraduate admissions, and Language Centre summer presessionals, are required to undergo training before being given access to CRM.